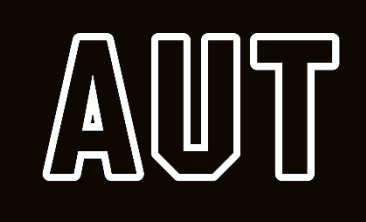

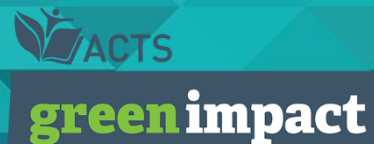

### **Green Impact Express Guide**

Amelia Adams – Sustainability Graduate

 Scan QR code to open AUT Green Impact Website or use this link <u>https://toolkit.sos-uk.org/acts-green-impact/aut/login</u>

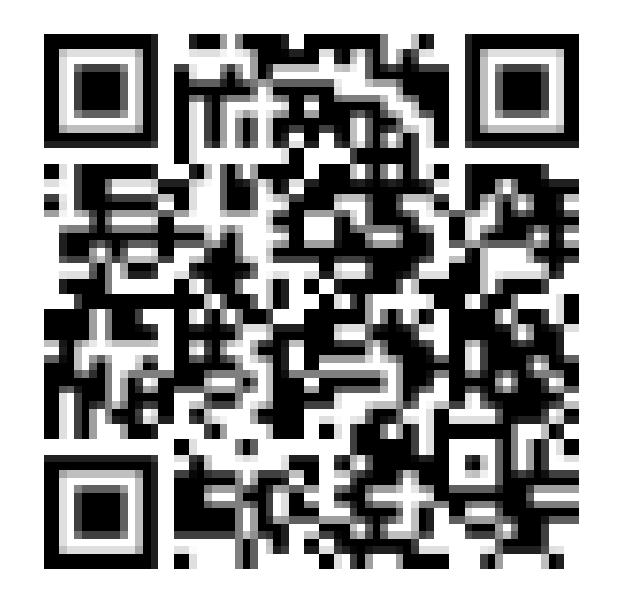

• Click the Register Button

| Laptop                                                             |                                                                                                    | Mobile                                                                                                    | Scroll to the bottom                                                                                                    |
|--------------------------------------------------------------------|----------------------------------------------------------------------------------------------------|----------------------------------------------------------------------------------------------------|----------------------------------------------------------------------------------------------------|
| <b>green impact</b>                                                |                                                                                                    | C 25 toolkit.sos-uk.org/acts-gre + 3 :<br>Macrs<br>green impact AUT Loc<br>IN                                                                                                    | C º₅ toolkit.sos-uk.org/acts-gre + ⑧ :                                                                                                    |
| <section-header><section-header></section-header></section-header> | Email   Password   6. Keep me logged in   Forgot your   password?   Loc IN   Net a member yet?   RGISTER | Welcome to<br>December 1         December 1         December 1         Sevent 2         Sevent 2 </td <td><form>         Email         Pasword         Pasword         Corn         Torgot your password?         Not a member yet?         Ecrister</form></td> | <form>         Email         Pasword         Pasword         Corn         Torgot your password?         Not a member yet?         Ecrister</form> |

• Fill in details and agree to the Privacy Policy

| οτορ                                                                                                    |                                                                                                    | Nobile                       | Scroll to the bottom                                 |
|----------------------------------------------------------------------------------------------------|----------------------------------------------------------------------------------------------------|------------------------------|------------------------------------------------------|
| <b>greenimpact</b>                                                                                                    | Home LOC IN                                                                                                 | First Name                   |                                                      |
| Re Ale                                                                                                    | ( XX                                                                                                    | Last Name                    |                                                      |
| Welcome to Green                                                                                                    | First Name                                                                                                  | Email                        |                                                      |
| Impact!                                                                                                    |                                                                                                    |                              |                                                      |
| Green Impact is a learning and awards program which<br>supports environmentally and socially sustainable<br>practice at AUT. Guided by this online toolkit, you can<br>start to break the often complex world of sustainability | Last Name<br>Email                                                                                          | Password                     |                                                      |
| down into simple, manageable actions that you and<br>your peers can implement on campus, at home and<br>within your community.                                                                                                  | Password                                                                                                    | Confirm Pas                  | sword                                                |
| Getting involved is as easy as registering a team and<br>start exploring the toolkit! You can them use the<br>platform to help plan your activities, record progress                                                            | Confirm Password                                                                                            | Your passwo<br>characters lo | d must be at least 10<br>ng and contain at least one |
| and upload evidence need to earn awards.                                                                                                    | 1 1 1 1 1 1 1 1 1 1 1 1 1 1 1 1 1 1 1                                                                       |                              | cter and one number.                                 |
| Get started by clicking register on the right to set up your first team member. You can then invite as many                                                                                                    | Your password must be at least 10<br>characters long and contain at least<br>one concella character and one | l agree to                   | the <u>Privacy Policy</u>                            |
| people as you like to join your team and help be <b>part of</b><br><b>the change</b> for a better future for people and planet.                                                                                                 | number.                                                                                                    |                              | CONCISCION. RECORDER                                 |
| The 2024 Green Impact Program has now finished.<br>New users can still register, but the toolkit will not                                                                                                    | Already<br>registered? RECISTER                                                                             |                              |                                                      |

• Answer the additional profile questions, then press save

| .oh                                                                                                    |                                                               |                             |
|----------------------------------------------------------------------------------------------------|---------------------------------------------------------------|-----------------------------|
| Please answer the following additional questions                                                                                                    |                                                               |                             |
| Please note that <b>*</b> indicates the field is required.                                                                                                    | Please answer the                                             | following                   |
| Please let us know if you are:•                                                                                                    | additional question                                           | S                           |
| Please select an option                                                                                                    | Please note that • indie<br>field is required.                | rates the                   |
| Have you participated in Green Impact before?*                                                                                                    | Please let us know if yo                                      | u are:•                     |
| Please select an option V                                                                                                    |                                                               | ~                           |
| Are you registering to form/join a team or to complete Green Impact<br>Express? •                                                                                                    | Have you participated<br>Impact before? •                     | in Green                    |
| Please select an option 🗸                                                                                                    |                                                               | ~                           |
| On the next page you will be asked to join or form a Team. If you are<br>registering as a Team, please add/select your team's name. If you are<br>registering for Green Impact Express, please input: [Your Name] in the<br>Team Name section. Do you understand?* | Are you registering to<br>team or to complete G<br>Express? • | orm/join a<br>reen Impact   |
| How did you hear about Green Impact?*                                                                                                    |                                                               |                             |
|                                                                                                    | On the next page you<br>to join or form a Team.               | vill be asked<br>If you are |
| Which campus are you located?*                                                                                                    | registering as a Team,<br>add/select your team's              | please                      |
| Please select an option 🗸                                                                                                    | are registering for Gree                                      | en Impact                   |
| SAVE                                                                                                    | Express, please input:<br>in the Team Name sec                | Your Name]<br>ion. Do you   |

• Return to Dashboard to create a new team \*your name\* then (Express)

| Dashboard                                            | Join or create a team                                               | green impact                                                           |
|------------------------------------------------------|---------------------------------------------------------------------|------------------------------------------------------------------------|
| ₹, Toolkit<br>UT                                     | Already know the team you want to join? Search for them below.      | Join or create a team                                                  |
| bout<br>Green Impact<br>Xpress<br>Jeed Help?         | If your team doesn't already exist, you can create a brand new team | Already know the team you want to join? Search for them below.         |
| CTS Green Impact<br>Report a Bug<br>Green Impact Cup | Your Name *Express*                                                 | Search 👻                                                               |
|                                                      |                                                                     | If your team doesn't already exist, you<br>can create a brand new team |
|                                                      |                                                                     | team name<br>CREATE                                                    |
|                                                      |                                                                     |                                                                        |

### **To find the Express Actions**

• Go to the toolkit

|                      |                                                                                      |                                                                     |                                                                                                    |                                              |                                                           |                                            |                                                                                                    | Scroll to the bottom                        |
|----------------------|--------------------------------------------------------------------------------------|---------------------------------------------------------------------|----------------------------------------------------------------------------------------------------|----------------------------------------------|-----------------------------------------------------------|--------------------------------------------|----------------------------------------------------------------------------------------------------|---------------------------------------------|
|                      |                                                                                      |                                                                     |                                                                                                    |                                              |                                                           |                                            | green impact                                                                                                    | 🛱 Dashboard                                 |
| ZACTS                | act                                                                                  |                                                                     |                                                                                                    |                                              |                                                           | 2 ÷                                        | Dashboard                                                                                                    | Toolkit                                     |
|                      |                                                                                      |                                                                     |                                                                                                    |                                              |                                                           |                                            | Hello, Example                                                                                                    | About<br>Green Impact Express<br>Need Help? |
|                      | AUT 2024 1                                                                           | Toolkit                                                             |                                                                                                    |                                              | su                                                        | BMIT TOOLKIT                               | Access your toolkit on the left hand menu.                                                                                        | ACTS Green Impact                           |
| Dashboard<br>Toolkit | Team: Example                                                                        | team_AUT                                                            |                                                                                                    |                                              |                                                           |                                            | You can edit your user profile and team profile in the top right. Below                                                           | Report a Bug<br>Green Impact Cup            |
| T cout               | All the available a<br>relevant to you, s<br>actions for easy a<br>(assigned actions | actions in you<br>o you can use<br>access on you<br>s will also app | ir toolkit can be seen<br>e the filters to find ar<br>r dashboard, and ass<br>bear on the dashboar | below. No<br>d sort the<br>ign actior<br>d). | ot all actions wil<br>actions. You ca<br>ns to other team | l necessarily be<br>n also star<br>members | you will see your starred and<br>assigned actions, or you can find<br>new actions by clicking 'toolkit' on<br>the left hand menu. |                                             |
| een Impact           |                                                                                      |                                                                     |                                                                                                    | ,                                            |                                                           |                                            | The 2024 Green Impact                                                                                                    |                                             |
| ed Help?             | Filters                                                                              |                                                                     |                                                                                                    |                                              |                                                           | Starred                                    | Please check back in the new                                                                                                    |                                             |
| TS Green Impact      | Area                                                                                 | -                                                                   | Award Level                                                                                        | •                                            | Theme                                                     | -                                          | year for details.                                                                                                    |                                             |
|                      | Statue                                                                               | -                                                                   | Assigned To                                                                                        | -                                            | SDG                                                       |                                            |                                                                                                    |                                             |

### **Filter the actions**

• Go to the Area filter and drop down to Green Impact Express

### Laptop

| Area   | • | Award Level | - | Theme |  |
|--------|---|-------------|---|-------|--|
| Status |   | Assigned To | - | SDG   |  |

| Filters             |                          | Starred                           |
|---------------------|--------------------------|-----------------------------------|
| Green Impact Exp    | ress × x 👻 Awar          | d Level 💌                         |
| Theme               | ✓ Status                 | <ul> <li>✓ Assigned To</li> </ul> |
| SDG                 | •                        |                                   |
| Seeing 11 results b | based on current applied | sort: 😫 🗙 🗄 🖨                     |

### Mobile

#### AUT 2024 Toolkit

#### Team: Example team\_AUT

#### SUBMIT TOOLKIT

All the available actions in your toolkit can be seen below. Not all actions will necessarily be relevant to you, so you can use the filters to find and sort the actions. You can also star actions for easy access on your dashboard, and assign actions to other team members (assigned actions will also appear on the dashboard).

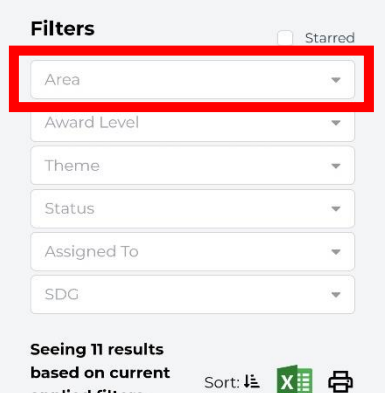

applied filters.

#### SUBMIT TOOLKIT

All the available actions in your toolkit can be seen below. Not all actions will necessarily be relevant to you, so you can use the filters to find and sort the actions. You can also star actions for easy access on your dashboard, and assign actions to other team members (assigned actions will also appear on the dashboard).

| Filters                                                   | Starred    |
|-----------------------------------------------------------|------------|
| Green Impact Express                                      | × × •      |
| Award Level                                               | •          |
| Theme                                                     | •          |
| Status                                                    | •          |
| Assigned To                                               | *          |
| SDG                                                       | •          |
| Seeing 11 results<br>based on current<br>applied filters. | ort: 💵 🚺 🖨 |
| ☆ Express 1                                               |            |

### How to complete an action

• Read each of the information tags to learn more about the action

| Laptop                                                                                                    |                                                                                                | Mobile                                                                                                    |                                                                                                    |
|----------------------------------------------------------------------------------------------------|------------------------------------------------------------------------------------------------|----------------------------------------------------------------------------------------------------|----------------------------------------------------------------------------------------------------|
| <ul> <li>★ B02 team *Cetting Started Eronze</li> <li>✓ Criteria Further information</li> <li>How you will be audited</li> <li>Comments &amp; evidence</li> </ul> The team has confirmed at least two or more members, tho have: <ul> <li>All registered to the team's toolkit;</li> <li>Agreed to meet, either virtually or in person, at least three times during the year to plan, implement and upload evidence for toolkit actions, and;</li> <li>Have set a goal for what the team would like to achieve this year. For example, aim for a Bronze Award and/or recruit new team members.</li> </ul> | Criteria:<br>Tells you what the<br>action entails<br>Further<br>Information:<br>Gives you more | ★ Express 1<br>Green Impact Express Criteria Further information How you will be audited Comments & evidence Understand AUT's plan to be a leader in sustainability. Visit <u>AUT Sustainability</u> page and read the 2023 Sustainability Plan and Report. | How you will be<br>audited:<br>Let's you know what the<br>auditor will be looking<br>for in your evidence |
| Total Points: 5 NOT DONE IN PROGRESS                                                                                                    | information about<br>the action and<br>why it is important                                     |                                                                                                    |                                                                                                    |
| DONE Assigned to: Unassigned ≡,                                                                                                    |                                                                                                | Total Points: 1<br>NOT DONE<br>IN PROGRESS<br>DONE                                                                                                    |                                                                                                    |

### How to complete an action

• Add comments and evidence to show you have completed the action

| Laptop                                                                                                    | Mobile                                                                                      |                                  |
|----------------------------------------------------------------------------------------------------|---------------------------------------------------------------------------------------------|----------------------------------|
| ☆ B002 Team *Getting Started Bronze                                                                                                    | Comments & evidence                                                                         |                                  |
| Criteria     Further<br>information     How you will be<br>audited     Comments &<br>evidence       Comments:     Vrite your comments here<br>comment added by Example AUT - 02/08/2024 02:26     Image: Comment added by Example AUT - 02/08/2024 02:26       Normal     •     •     •     •     • | Type in comments<br>what you have done<br>to the complete the<br>action here                |                                  |
| Evidence:                                                                                                    | Upload evidence here<br>e.g. photos,<br>documents Wh                                        | hen y                            |
| Total Points: 5 NOT DONE DONE                                                                                                    | Total Points: 1     Sup       NOT DONE     evi       IN PROGRESS     YOU       DONE     the | pplie<br>ideno<br>u hav<br>e act |
| Assigned to: Unassigned =,                                                                                                    | Assigned to: Unassigned =,                                                                  |                                  |

When you have supplied enough evidence to show that you have completed the action mark it as done

### Submit Toolkit

• Once you have completed all 10 actions Submit your toolkit for auditing.

|                  |                                                                                           |                                                                                                    |                                                                                                    |                                  | AUT 2024 Too                                                                                                    | lkit                                                                                                    |
|------------------|-------------------------------------------------------------------------------------------|----------------------------------------------------------------------------------------------------|----------------------------------------------------------------------------------------------------|----------------------------------|----------------------------------------------------------------------------------------------------|----------------------------------------------------------------------------------------------------|
| JACTS<br>reenimp | act                                                                                       | AUT                                                                                                    |                                                                                                    | <b>₽</b> . ≎                     | Team: Example team<br>All the available action<br>can be seen below. No<br>necessarily be relevan<br>use the filters to find a | AUT<br>SUBMIT TOOLKIT<br>hs in your toolkit<br>at all actions will<br>t to you, so you can<br>and sort the actions. |
| Dashboard        | AUT 2024 To                                                                               | oolkit<br>am_AUT                                                                                                    | SUBM                                                                                               | T TOOLKIT                        | You can also star actic<br>on your dashboard, ar<br>other team members<br>will also appear on the                              | ons for easy access<br>nd assign actions to<br>(assigned actions<br>e dashboard).                                   |
| ut               | All the available ac<br>relevant to you, so<br>actions for easy ac<br>(assigned actions v | tions in your toolkit can be seen b<br>you can use the filters to find and<br>sess on your dashboard, and assig<br>vill also appear on the dashboard | below. Not all actions will ne<br>sort the actions. You can al<br>m actions to other team me<br>). | cessarily be<br>so star<br>mbers | Filters       Area       Award Level                                                                                           | Starred                                                                                                    |
| en Impact        | Filters                                                                                   |                                                                                                    |                                                                                                    | Starred                          | Theme                                                                                                    | •                                                                                                    |
| ress<br>d Help?  |                                                                                           |                                                                                                    |                                                                                                    |                                  | Assistant To                                                                                                    |                                                                                                    |

# **Toolkit Auditing**

• The Sustainability Team will Audit your Toolkit and once it has been reviewed you will receive a digital badge and certificate for your CV.

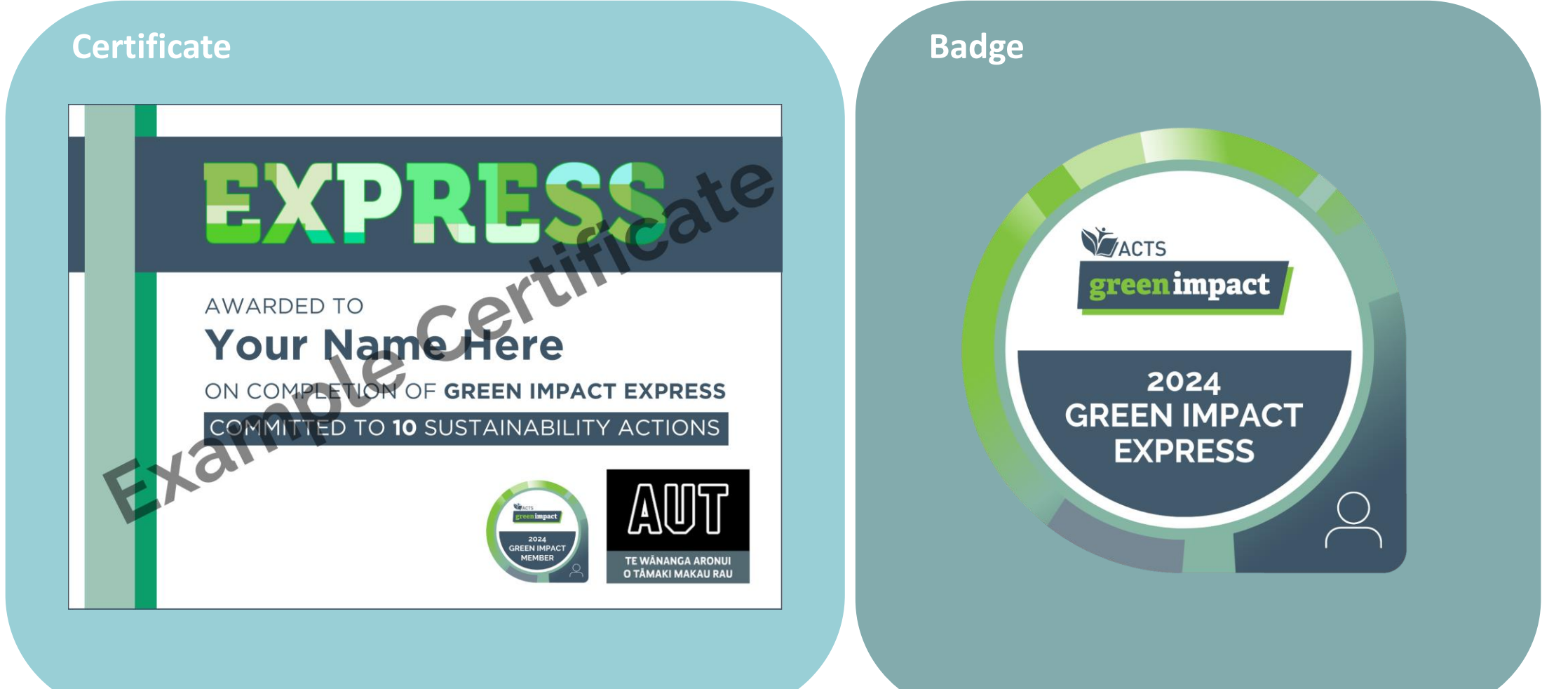

### **More information**

• To learn more about Green Impact, Green Impact Express or to get help click here

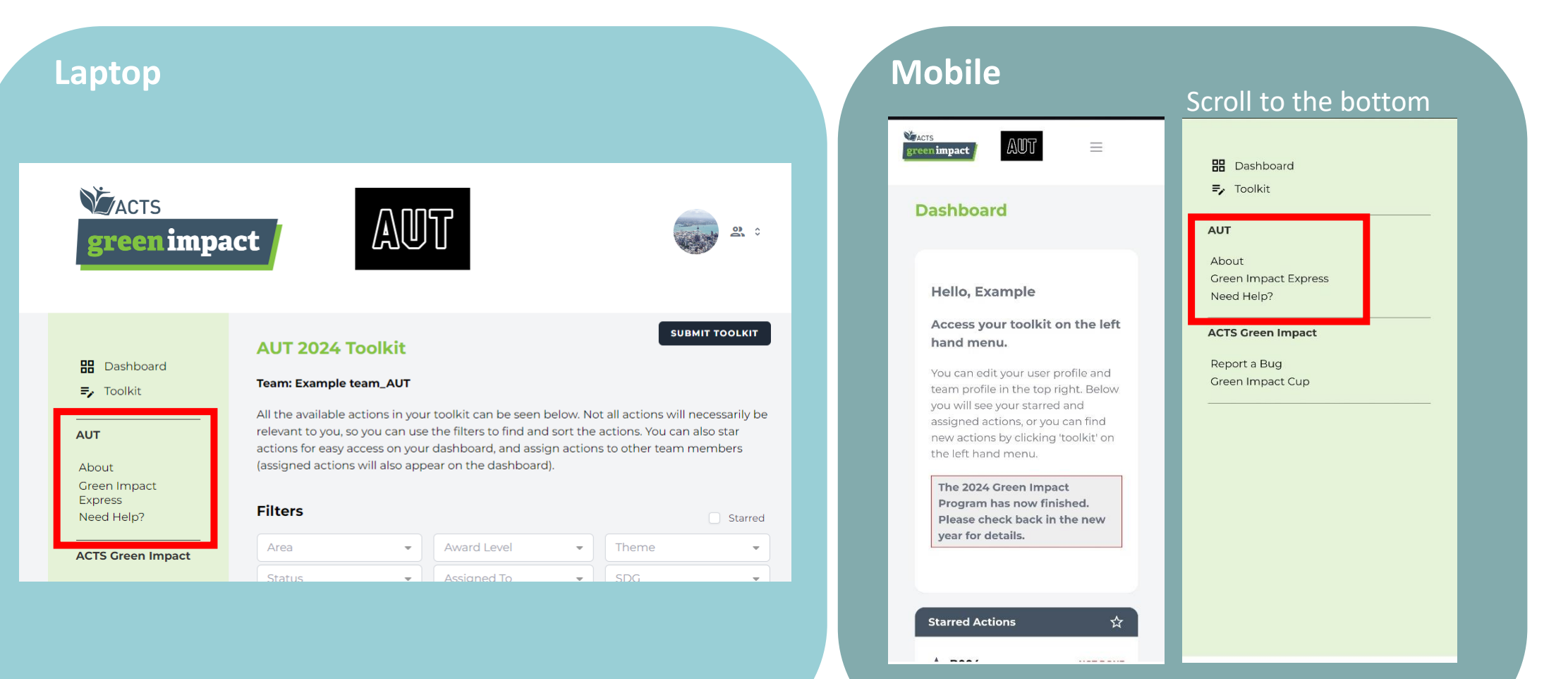